# [Fort] Práctica 7: Configuración general de Windows 11 y securización

## Reinicia el equipo y realiza las siguientes tareas

## Lista los usuarios y grupos creados en el sistema de varias formas

La primera forma de hacerlo es desde la interfaz fráfica, poniendo " lusrmgr.msc" en la ventana de Windows + R:

| 💀 lusrmgr - [Usuarios y grupos locales (local)\Usuarios] - 🗆 🗙 |        |                      |                                                                                                    |  |                                         | $\times$ |  |   |  |
|----------------------------------------------------------------|--------|----------------------|----------------------------------------------------------------------------------------------------|--|-----------------------------------------|----------|--|---|--|
| Archivo Acción Ver Ayuda                                       |        |                      |                                                                                                    |  |                                         |          |  |   |  |
|                                                                |        |                      |                                                                                                    |  |                                         |          |  |   |  |
| Usuarios y grupos locales (local)<br>Usuarios<br>Grupos        | Nombre | Nombre completo MCBS | Descripción<br>Cuenta integrada para la administ<br>Cuenta de usuario administrada p<br>Cuenta integrada para el acceso c<br>Una cuenta de usuario que el siste |  | Acciones<br>Usuarios<br>Acciones adicio | nales    |  | • |  |

Iusrmgr - [Usuarios y grupos locales (local)\Grupos]

- 0 X

| Archivo Acción Ver Ayuda            |                           |                                   |                      |
|-------------------------------------|---------------------------|-----------------------------------|----------------------|
| 🗢 🄿  📰 🗖 💀                          |                           |                                   |                      |
| 磿 Usuarios y grupos locales (local) | Nombre                    | Descripción                       | Acciones             |
| Usuarios                            | Administradores           | Los administradores tienen acces  | Grupos 🔺             |
| Grupos                              | Administradores de H      | Los miembros de este grupo tiene  | Acciones adicionales |
|                                     | A Duplicadores            | Pueden replicar archivos en un do |                      |
|                                     | A IIS_IUSRS               | Grupo integrado usado por Intern  |                      |
|                                     | 🜆 Invitados               | De forma predeterminada, los invi |                      |
|                                     | A Lectores del registro d | Los miembros de este grupo pue    |                      |
|                                     | 🜆 Operadores criptográf   | Los miembros tienen autorización  |                      |
|                                     | A Operadores de asisten   | Los miembros de este grupo pue    |                      |
|                                     | A Operadores de config    | Los miembros en este equipo pue   |                      |
|                                     | n Operadores de copia     | Los operadores de copia de seguri |                      |
|                                     | nopietarios del dispo     | Los miembros de este grupo pue    |                      |
|                                     | Acc                       | Los miembros de este grupo los a  |                      |
|                                     | A Usuarios                | Los usuarios no pueden hacer ca   |                      |
|                                     | 🜆 Usuarios avanzados      | Los usuarios avanzados se incluye |                      |
|                                     | 🜆 Usuarios COM distrib    | Los miembros pueden iniciar, acti |                      |
|                                     | 🖓 Usuarios de administr   | Los miembros de este grupo pue    |                      |
|                                     | 🖓 Usuarios de escritorio  | A los miembros de este grupo se l |                      |
|                                     | 🖓 Usuarios del monitor    | Los miembros de este grupo tiene  |                      |
|                                     | 🖓 Usuarios del registro d | Los miembros de este grupo pue    |                      |
|                                     |                           |                                   |                      |
|                                     |                           |                                   |                      |
|                                     |                           |                                   |                      |
|                                     |                           |                                   |                      |
|                                     |                           |                                   |                      |
|                                     |                           |                                   |                      |
|                                     |                           |                                   |                      |
|                                     |                           |                                   |                      |
|                                     |                           |                                   |                      |
|                                     |                           |                                   |                      |
|                                     |                           |                                   |                      |
|                                     |                           |                                   |                      |
|                                     |                           |                                   |                      |

Otra forma es ir a powershell y usar los siguientes comandos para ver los usuarios y grupos:

Get-LocalUser

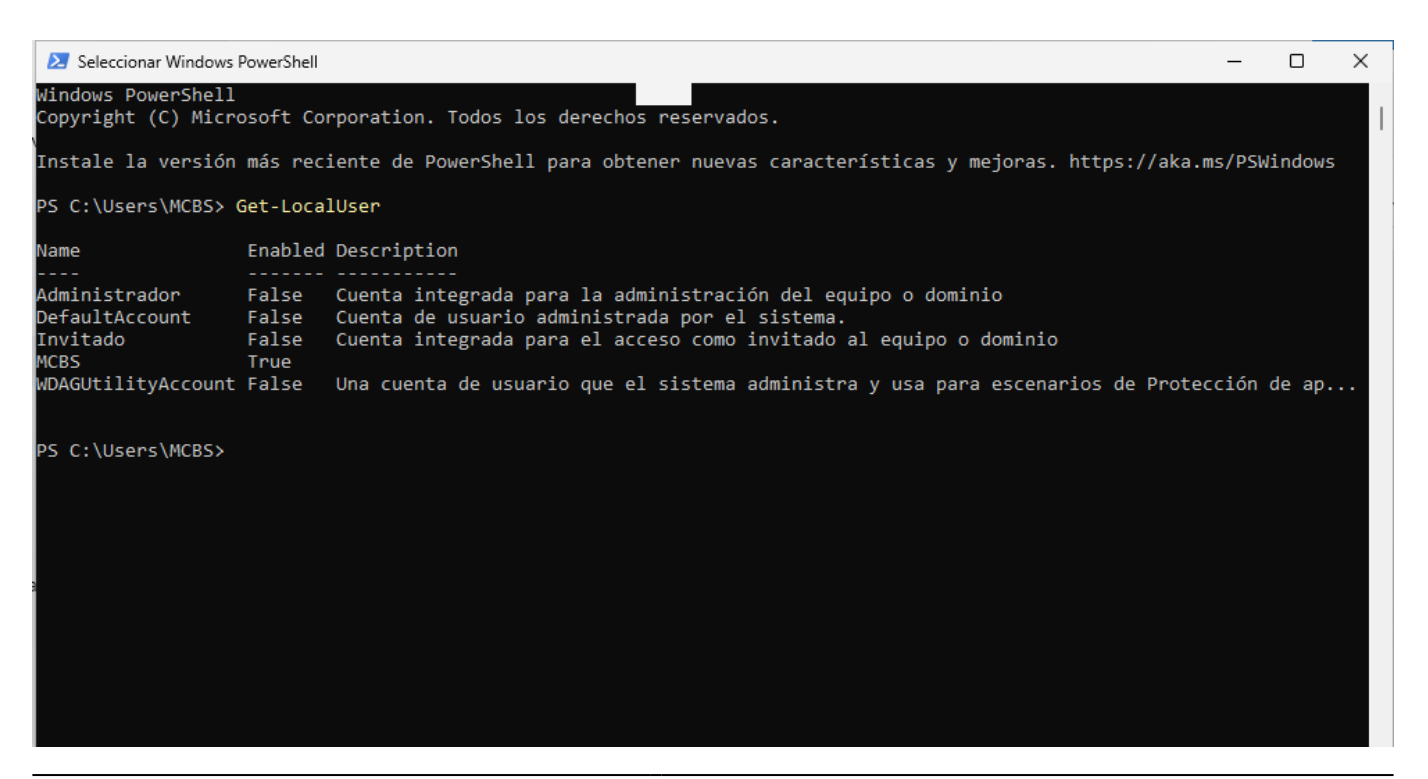

 $\times$ 

#### Get-LocalGroup

🔀 Windows PowerShell

| ICBS True                                                                                                    |                                                                                                    |
|----------------------------------------------------------------------------------------------------|----------------------------------------------------------------------------------------------------|
| NDAGUtilityAccount False Una cuenta de usua                                                                                                    | rio que el sistema administra y usa para escenarios de Protección de ap                                                                                                    |
|                                                                                                    |                                                                                                    |
| PS C:\Users\MCBS> Get-LocalGroup                                                                                                    |                                                                                                    |
| Name                                                                                                    | Description                                                                                                    |
|                                                                                                    |                                                                                                    |
| Administradores<br>Administradores de Hyper-V<br>Duplicadores<br>IIS_IUSRS<br>Invitados<br>Lectores del registro de eventos<br>Operadores criptográficos<br>Operadores de asistencia de control de acceso<br>Operadores de configuración de red<br>Operadores de copia de seguridad<br>Propietarios del dispositivo<br>System Managed Accounts Group<br>Jsuarios | Los administradores tienen acceso completo y sin restricciones al equi<br>Los miembros de este grupo tienen acceso completo y sin restricciones<br>Pueden replicar archivos en un dominio<br>Grupo integrado usado por Internet Information Services.<br>De forma predeterminada, los invitados tienen el mismo acceso que los<br>Los miembros de este grupo pueden leer registros de eventos del equipo<br>Los miembros tienen autorización para realizar operaciones criptográfi<br>Los miembros de este grupo pueden consultar de forma remota los atribu<br>Los miembros en este equipo pueden tener algunos privilegios administr<br>Los operadores de copia de seguridad pueden invalidar restricciones de<br>Los miembros de este grupo pueden cambiar la configuración de todo el<br>Los miembros no pueden hacer cambios accidentales o intencionados en e |
| Jsuarios avanzados                                                                                                    | Los usuarios avanzados se incluyen para la compatibilidad con versione                                                                                                    |
| Jsuarios COM distribuidos                                                                                                    | Los miembros pueden iniciar, activar y usar objetos de COM distribuido                                                                                                    |
| Jsuarios de administración remota                                                                                                    | Los miempros de este grupo pueden acceder a los recursos de wmi median                                                                                                    |
| Jsuarios de escritorio remoto                                                                                                    | A los miembros de este grupo se les concede el derecho de iniciar sesi                                                                                                    |
| Jouarios del monitor de sistema                                                                                                    | Los miembros de este grupo tienen acceso a los datos del contador de r                                                                                                    |
| Suarios del registro de rendimiento                                                                                                    | tos milembros de este grupo pueden programar contadores de registro y r                                                                                                    |
| PS C:\Users\MCBS>                                                                                                    |                                                                                                    |

### Crea un usuario del grupo usuario de 2 formas distintas

El grupo Usuario es el que se asigna por defecto a un usuario, podemos crear una nueva cuenta de este grupo de varias formas, por un lado se puede hacer desde interfaz gráfica yendo a Configuración/Cuentas/Otros Usuarios y pulsando en agregar cuenta:

| $\leftarrow$ | Configuración            |                                                                                                    | - 0            | × |
|--------------|--------------------------|----------------------------------------------------------------------------------------------------|----------------|---|
|              | MCBS<br>Cuenta local     | Cuentas > Otros usuarios                                                                                                    |                |   |
|              |                          | Otros usuarios                                                                                                    |                |   |
| Bus          | car una configuración Q  | Agregar otro usuario                                                                                                    | Agregar cuenta |   |
|              | Sistema                  |                                                                                                    |                |   |
| 8            | Bluetooth y dispositivos | Configurar un quiosco multimedia                                                                                                    |                |   |
| -            | Red e Internet           | Quiosco multimedia<br>Convertir este dispositivo en un quiosco para utilizarlo como cartel digital, pantalla interactiva u otras cosas | Comenzar       |   |
| 1            | Personalización          |                                                                                                    |                |   |
|              | Aplicaciones             | Real Obtener ayuda                                                                                                    |                |   |
| 12           | Cuentas                  | P Enviar comentarios                                                                                                    |                |   |
| -            |                          |                                                                                                    |                |   |

Tras eso, en la ventana que saldrá debemos pulsar en "No tengo los datos de inicio de sesión de esta persona".

Last update: 2025/04/01 13:22 master\_cs:fortificacion:p7 http://www.knoppia.net/doku.php?id=master\_cs:fortificacion:p7&rev=1743513758

| ← Configuración                                                                                                    |                                                                                                    | – 0 ×          |
|----------------------------------------------------------------------------------------------------|----------------------------------------------------------------------------------------------------|----------------|
| MCBS<br>Cuenta local                                                                                                    | Cuentas > Otros usuarios                                                                                                    |                |
| Buscar una configuración Q                                                                                                    | Cuenta de Microsoft X                                                                                                    | Agregar cuenta |
| Sistema                                                                                                    |                                                                                                    |                |
| <ul> <li>Bluetooth y dispositivos</li> <li>Red e Internet</li> <li>Personalización</li> <li>Aplicaciones</li> <li>Cuentas</li> <li>Hora e idioma</li> <li>Juegos</li> </ul> | Microsoft<br>¿Cómo iniciará sesión esta<br>persona?<br>Escribe la dirección de correo electrónico o el<br>número de teléfono de la persona que quieres<br>agregar. Si usa Windows, Office, Outlook.com,<br>OneDrive, Skype o Xbox, escribe la dirección de<br>correo electrónico o el número de teléfono que usa<br>para iniciar sesión. | Comenzar       |
| 🕇 Accesibilidad                                                                                                    | Correo electrónico o teléfono                                                                                                    |                |
| <ul> <li>Privacidad y seguridad</li> <li>Windows Update</li> </ul>                                                                                                    | No tengo los datos de inicio de sesión de esta persona<br>Cancelar Siguiente                                                                                                    |                |
|                                                                                                    | Términos de uso Privacidad y cookies                                                                                                    |                |

Y en la siguiente ventana presionar en agregar usuario sin cuenta microsoft:

| ← (  | Configuración            |                                       |                                                   |                |
|------|--------------------------|---------------------------------------|---------------------------------------------------|----------------|
|      | MCBS<br>Cuenta local     | Cuentas >                             | Otros usuarios                                    |                |
|      |                          | Otros usuarios<br>Cuenta de Microsoft |                                                   | ×              |
| Busc | ar una configuración Q   |                                       |                                                   | Agregar cuenta |
|      | Sistema                  |                                       |                                                   |                |
| 8    | Bluetooth y dispositivos |                                       |                                                   |                |
| -    | Red e Internet           |                                       |                                                   | Comenzar       |
| 1    | Personalización          |                                       | Microsoft                                         |                |
|      | Aplicaciones             | <                                     | Crear cuenta                                      |                |
| 12   | Cuentas                  |                                       | alguien@example.com                               |                |
| 5    | Hora e idioma            |                                       | Obtener una nueva dirección de correo electrónico |                |
| •    | Juegos                   |                                       | Agregar un usuario sin cuenta Microsoft           |                |
| X    | Accesibilidad            |                                       | Atrás Siguiente                                   |                |
| •    | Privacidad y seguridad   |                                       |                                                   |                |
| •    | Windows Update           |                                       |                                                   |                |

Tras eso nos permitirá crear un nuevo usuario:

5/6

|      | MCBS<br>Cuenta local     | Cuentas > Otros usuarios                                                                  |                |
|------|--------------------------|-------------------------------------------------------------------------------------------|----------------|
|      |                          | Otros usuarios                                                                            |                |
|      |                          | Cuenta de Microsoft                                                                       | ×              |
| Bus  | car una configuración Q  |                                                                                           | Agregar cuenta |
|      |                          |                                                                                           |                |
|      | Sistema                  | Crear un usuario para este equine                                                         |                |
| •    |                          | Crear un usuano para este equipo                                                          |                |
| •    | Bluetooth y dispositivos | Si esta cuenta es nara niños o adolescente, considera la nosibilidad de seleccionar       |                |
| -    | Red e Internet           | volver y crear una cuenta Microsoft. Cuando los miembros de la familia más ióvenes        |                |
|      |                          | inicien sesión con una cuenta de Microsoft, tendrán protección de privacidad centrada     | Comenzar       |
| 1    | Personalización          | en su edad.                                                                               |                |
|      | Antinonianaa             |                                                                                           |                |
| - C. | Aplicaciones             | Si quieres usar una contraseña, elige algo que te resulte fácil de recordar, pero que sea |                |
| ۱.   | Cuentas                  | difícil de adivinar para los demas.                                                       |                |
|      |                          | Ouife un a una arte DC2                                                                   |                |
| Ъ    | Hora e idioma            |                                                                                           |                |
| +*   | Juegos                   | NuevoUsuarioGUI $	imes$                                                                   |                |
|      |                          |                                                                                           |                |
| X    | Accesibilidad            | Dale seguridad.                                                                           |                |
|      | Privacidad y coguridad   | Introducir la contraseña                                                                  |                |
|      | Filvacidad y segundad    |                                                                                           |                |
| 8    | Windows Update           | Volver a introducir la contraseña                                                         |                |
|      |                          |                                                                                           |                |
|      |                          |                                                                                           |                |
|      |                          |                                                                                           |                |
|      |                          | Siguiente Atrás                                                                           |                |
|      |                          |                                                                                           |                |
|      |                          |                                                                                           |                |

Una vez creado el usuario lo podemos ver en Cuentas/OtrosUsuarios:

| $\leftarrow$ | Configuración            |                                                                                                    | – o ×          |
|--------------|--------------------------|----------------------------------------------------------------------------------------------------|----------------|
|              | MCBS<br>Cuenta local     | Cuentas > Otros usuarios                                                                                                    |                |
|              |                          | Otros usuarios                                                                                                    |                |
| Bus          | car una configuración Q  | Agregar otro usuario                                                                                                    | Agregar cuenta |
|              | Sistema                  |                                                                                                    |                |
| 8            | Bluetooth y dispositivos | NuevoUsuarioGUI     Cuenta local                                                                                                    | ~              |
| -            | Red e Internet           |                                                                                                    |                |
|              | Personalización          | Configurar un quiosco multimedia                                                                                                    |                |
|              | Aplicaciones             | Quiosco multimedia           Convertir este dispositivo en un quiosco para utilizarlo como cartel digital, pantalla interactiva u otras cosas | Comenzar       |
| 12           | Cuentas                  |                                                                                                    |                |
| 5            | Hora e idioma            | le Obtener ayuda                                                                                                    |                |
| •            | Juegos                   | Enviar comentarios                                                                                                    |                |
| - 🕹          | A 111111                 |                                                                                                    |                |

Desde Usuarios y Grupos locales podemos observar que el usuario en cuestión se ha añadido de forma automática al grupo Usuarios:

Last update: 2025/04/01 13:22 master\_cs:fortificacion:p7 http://www.knoppia.net/doku.php?id=master\_cs:fortificacion:p7&rev=1743513758

| 👰 lusrmgr - [Usuarios y grupos loo                                                                                                    | ales (local)\Grupos]                                                                                                    |                                                                                                    |     | - 0                                                                            | × |
|----------------------------------------------------------------------------------------------------|----------------------------------------------------------------------------------------------------|----------------------------------------------------------------------------------------------------|-----|--------------------------------------------------------------------------------|---|
| Archivo Acción Ver Ayuda                                                                                                    |                                                                                                    |                                                                                                    |     |                                                                                |   |
| <ul> <li>Image: Second state of the second state of the second</li></ul> | Nombre       Descripció         Administradores       Los administradores         Administradores de H       Los miem         Propiedades:       Usuarios         General       Usuarios         Miembros:       Miembros:         Miembros:       Miembros:         Miembros:       Miembros:         Agregar       Quitar         Cura       Los         Agregar       Quitar         Aceptar       Usuarios | in<br>istradores tienen acces<br>bros de este grupo tiene<br>alien nacer cambios accidentale<br>(S-1-5-4)<br>tificados (S-1-5-11)<br>alquier cambio en la pertenen<br>usuarios no suttirá efecto has<br>vario inicie sesión de nuevo.<br>Cancelar Aplicar | ? × | Acciones<br>Grupos<br>Acciones adicionales<br>Usuarios<br>Acciones adicionales |   |
|                                                                                                    |                                                                                                    |                                                                                                    |     |                                                                                |   |

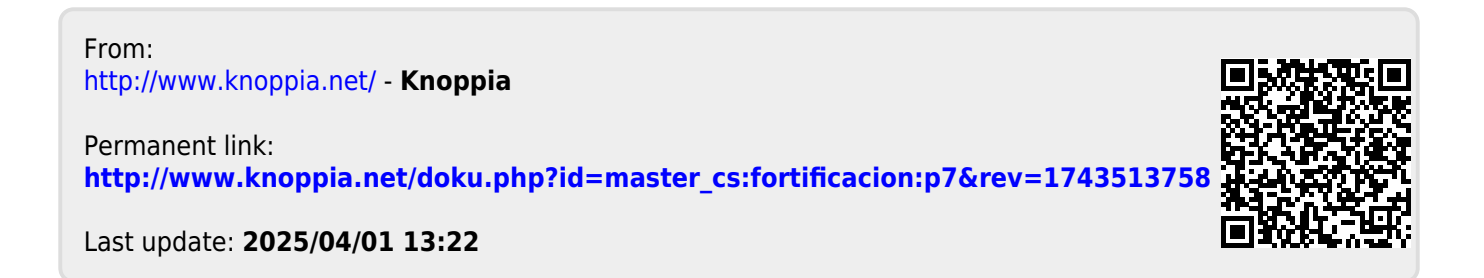